## Problemstellung

In SAP Fiori ist es wichtig, sicherzustellen, dass Benutzer nur die Berechtigungen haben, die sie für ihre Aufgaben benötigen, insbesondere wenn es um Änderungen an Daten geht. Eine Möglichkeit, dies zu überprüfen, ist die Verwendung der "**What You See Is What You Get**" (WYSIWYG)-Methodik. Sie ermöglicht es, dass Benutzer in den Apps nur die Aktionen sehen können, für die sie auch berechtigt sind.

Nach unserem Kenntnisstand ist eine derartige Anforderung nicht über die Boardmittel von SAP Fiori umsetzbar. Ein Blick in die UI5 Demo Kit Dokumentation offenbart folgendes: *Moreover, common security mechanisms, which are usually taken for granted, like user authentication, session handling, authorization handling, or encryption are not part of SAPUI5 and need to be handled by the server-side framework and/or custom code of the application.* 

Leseberechtigungen auf Daten können in den Fiori (zumeist) unterliegenden CDS-Views (Core Data Services) durch CDS-DCL-Objekte (Data Control Language) problemlos und elegant gesteuert werden. Doch was ist, wenn verschiedene Typen von Anwendern mit verschiedenen Arten von Berechtigungen auf ein und denselben Datensatz zugreifen wollen?

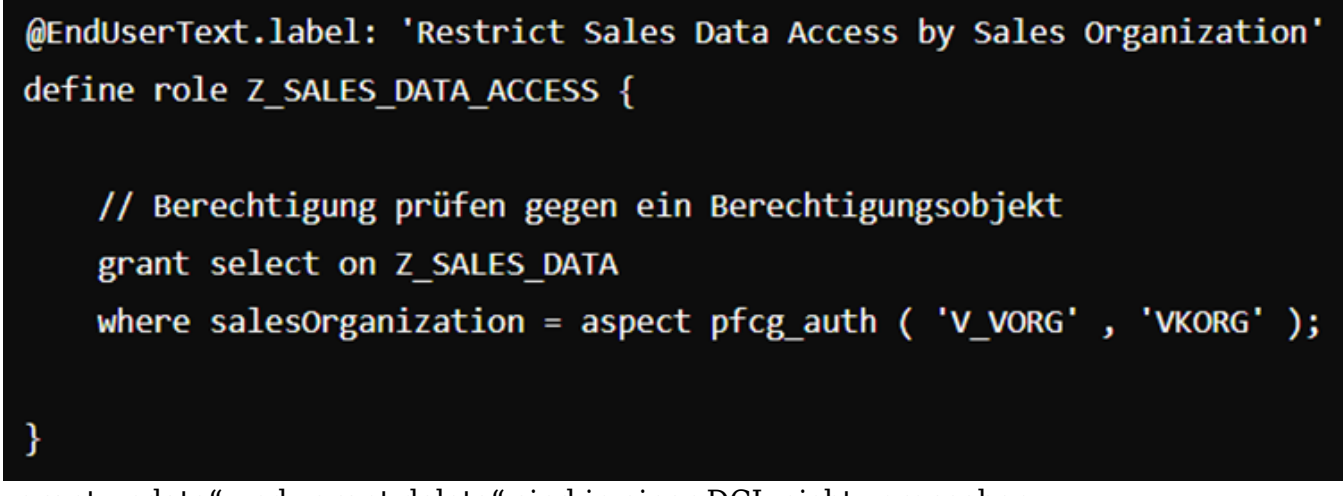

"grant update" und "grant delete" sind in einer DCL nicht vorgesehen

### Was sagt SAP zu diesem Problem?

SAP sieht derartige Funktionalität in Fiori-Apps nicht vor. Folgende Alternativ-Lösungen sind möglich:

- A) Jedem Typ von Anwender wird eine eigene Applikation zur Verfügung gestellt
- B) Implementierung von kundeneigenen Lösungen
- C) Verwendung von separaten CDS-Views, welche auf die jeweiligen Änderungsberechtigungen per DCL eingeschränkt wurden

Mit der Lehrmeinung A wollen wir uns an dieser Stelle nicht zufriedengeben. Dieser Blogartikel greift die Variante B auf und demonstriert die Implementierung eines einfachen Web-Service für die Durchführung von PFCG-Berechtigungsprüfungen im UI5-Frontend. Auf Variante C werden wir ggf. in einem zukünftigen Artikel eingehen. An dieser Stelle sei ausdrücklich erwähnt, dass wir uns gern belehren lassen, sollte eine bessere Lösung für die beschriebene Problematik existieren oder mit neuen Releases auf uns warten.

# Lösung über einen Function Import

Function Imports in SAP sind spezielle Funktionen in OData-Services, die komplexe Geschäftslogik ausführen. Sie ermöglichen das Abrufen, Bearbeiten oder Löschen von Daten durch definierte Operationen, die über Standard-CRUD-Operationen hinausgehen. Auch wenn es in modernen Releases andere Möglichkeiten gibt, ähnliche Funktionen bereitzustellen, sollte die dargestellte Methode in allen gängigen SAP-Releases ohne zusätzliche Voraussetzungen umsetzbar sein. Wir gehen einzig davon aus, dass im darunterliegenden ABAP-Stack die SAP-Gateway-Komponente zur Verfügung steht.

# 1. Anlage SEGW Projekt mit Function Import

Zunächst legen wir in der Transaktion SEGW ein neues Gateway Service Builder-Projekt ZUI5\_UTILITIES an. Die Einstellungen belassen wir auf Standard.

| ≡ | <u>P</u> roject | <u>E</u> dit | <u>G</u> oto | Extr <u>a</u> s | System     | ı <u>H</u> elp    |              | >       | /IWBEP/SAPLFC | G_SI | BUI_SB_MAIN  | ► | ₽ | _ [ | ⊐ ×   |
|---|-----------------|--------------|--------------|-----------------|------------|-------------------|--------------|---------|---------------|------|--------------|---|---|-----|-------|
| < | SAP             |              |              |                 |            | SAP Ga            | ateway S     | ervice  | Builder       |      |              |   |   |     |       |
|   |                 |              |              |                 |            | S4H(1)/1          | 00 Create P  | Project |               |      |              | × |   |     | Exit  |
|   | <u>r</u>        |              |              |                 |            |                   |              |         |               |      |              |   | _ |     |       |
|   |                 |              |              | Pro             | oject: * Z | UI5_UTILI         | TIES         |         |               |      |              |   |   |     |       |
|   | >               |              |              | Descrip         | otion: * L | JI5 Utilities     |              |         |               |      |              |   |   |     |       |
|   | >               |              |              |                 |            |                   |              |         |               |      |              |   |   |     |       |
|   | Attri           | butes        |              |                 |            |                   |              |         |               |      |              |   |   |     |       |
|   |                 |              |              | Project T       | ype: * S   | ervice with       | SAP Annotati | ions    |               |      | ~            |   |   |     |       |
|   |                 |              | Gene         | ration Stra     | ategy: S   | andard            |              |         |               |      | ~            |   |   |     |       |
|   |                 |              |              |                 |            |                   |              |         |               |      |              |   |   |     |       |
|   | Obje            | ect Dir      | ectory l     | Entry           |            |                   |              |         |               |      |              |   |   |     |       |
|   |                 |              |              | Pack            | age: *     | TMP               |              |         | Ī             | D    |              |   |   |     |       |
|   |                 |              | Persor       | n Respons       | ible: * W  | INKLER            |              |         | u             |      |              |   |   |     |       |
|   |                 |              |              |                 |            |                   |              |         |               |      |              |   |   |     |       |
|   |                 |              |              |                 |            |                   |              |         |               |      |              |   |   |     |       |
|   |                 |              |              |                 |            |                   |              |         |               | J    | Local Object | × |   |     |       |
|   |                 |              |              |                 |            | $\langle \rangle$ |              |         |               |      | Local Object | ~ |   |     | < >   |
|   |                 |              |              |                 |            |                   |              |         |               |      |              |   |   |     | Enter |

Anlage SEGW Project

Anschließend wird ein Function Import erstellt und unter "Function Import Parameters" einfache Parameter mit dem Datentyp Edm.String eingetragen. Wir verwenden für diese Demonstration sowohl die einfache Kombination aus genau einem Objekt, eines Feldes und einem Wert, als auch den Import-Parameter autharray, welcher für komplexere Abfragen im JSON-Format gedacht ist.

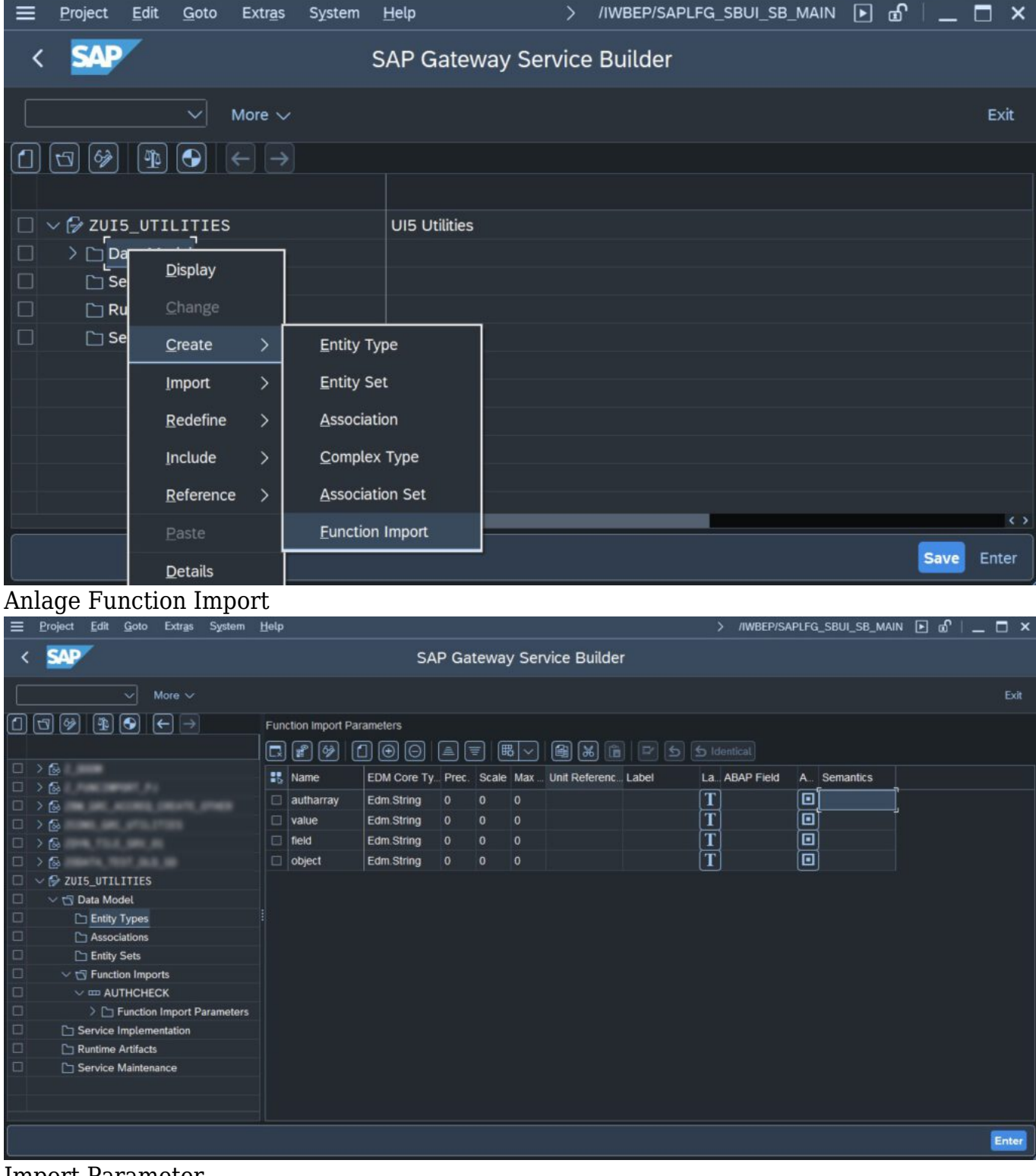

**Import Parameter** 

Eine komplexe Berechtigungsprüfung könnte der folgenden JSON-Notation entsprechen. Auf die Implementierung einer derartigen generischen Prüfung werden wir in einem Folgeartikel eingehen.

Für die Rückgabe des Function Imports wird eine Rückgabestruktur benötigt. Diese legen wir im Reiter "Entity-Types" an und erstellen gleichzeitig ein Entity-Set, auch wenn es aktuell nicht notwendig ist. Für die Rückgabestruktur verwenden wir in diesem möglichst einfachen Beispiel ZRETURN\_MESSAGE mit der Eigenschaft message, welche als ebenfalls als Edm.String zurückgegeben wird.

| ≡   | Project        | Edit                        | Goto            | Extr <u>a</u> s   | System     | <u>H</u> elp  |                    |            |                |                |                | >     | /IWBEP/SA | PLFG_S | BUI_SB_   | _main [      | • @ ∣       | _ □ | ×     |
|-----|----------------|-----------------------------|-----------------|-------------------|------------|---------------|--------------------|------------|----------------|----------------|----------------|-------|-----------|--------|-----------|--------------|-------------|-----|-------|
| <   | SAP            | 7                           |                 |                   |            |               |                    | SAP Ga     | ateway Ser     | vice Builder   | r              |       |           |        |           |              |             |     |       |
|     |                |                             |                 | More $\checkmark$ |            |               |                    |            |                |                |                |       |           |        |           |              |             |     | Exit  |
|     | 5              |                             | •               |                   |            | Function Impo | rt Parameters      |            |                |                |                |       |           |        |           |              |             |     |       |
|     |                |                             |                 |                   |            | R 🔊 🖗         | ND⊕€               |            | <b>■</b>   ■ 〜 | (i) (i) (ii)   |                |       |           |        |           |              |             |     |       |
|     | > 🚱            |                             |                 |                   |            | Name          | EDM Core           | e Ty Prec  | . Scale Max    | Unit Referenc  | Label          | La AB | AP Field  | A Se   | emantics  |              |             |     |       |
|     | > 🚳            |                             |                 |                   |            | autharra      | v Edm String       | а 0        | 0 0            |                |                | Т     |           |        |           |              |             |     |       |
| H   | 2 68<br>3 63   |                             |                 |                   |            |               |                    | S4         | H(1)/100 Crea  | te Entity Type |                |       | ×         |        |           |              |             |     |       |
|     | > 🐼            |                             |                 |                   |            |               |                    |            |                |                |                |       |           |        |           |              |             |     |       |
|     | > 🚱            |                             |                 |                   |            |               |                    | · (******  |                |                |                |       |           |        |           |              |             |     |       |
|     | 🗸 🖗 ZU         | I5_UTIL                     | LITIES          |                   |            |               | Entity Type Nan    | ne: • ZRET | URN_MESSAG     | 티              |                |       |           |        |           |              |             |     |       |
|     | ~ 🗗            | Data Mo                     | del             |                   |            |               |                    |            |                |                |                |       |           |        |           |              |             |     |       |
|     | [              | Entity                      | Types           |                   |            | Optiona       | ıl                 |            |                |                |                |       |           |        |           |              |             |     |       |
| H   |                | Assoc                       | Sate            |                   |            | Cre           | ate Related Entity | y Set      |                |                |                |       |           |        |           |              |             |     |       |
|     | ا<br>۲ ~ ۲     | Funct                       | ion Imp         | orts              |            |               | Entity Set Na      | me: ZRET   | URN_MESSAG     | ESet           |                |       |           |        |           |              |             |     |       |
|     |                | ~ == AU                     | ТНСНЕ           | CK                |            |               |                    |            |                |                |                |       |           |        |           |              |             |     |       |
|     |                | > 🗅                         | Functio         | n Import P        | arameters  |               |                    |            |                |                |                |       |           |        |           |              |             |     |       |
|     |                | Service                     | Implem          | entation          |            |               |                    |            |                |                |                |       |           |        |           |              |             |     |       |
|     |                | Runtime                     | Artifact        | 5                 |            |               |                    |            |                |                |                |       | ✓ ×       |        |           |              |             |     |       |
| -   |                | Service                     | Mainter         | ance              |            |               |                    |            |                |                |                |       |           |        |           |              |             |     |       |
|     |                |                             |                 |                   |            |               |                    |            |                |                |                |       |           |        |           |              |             |     |       |
| _   |                |                             |                 |                   |            |               |                    |            |                |                |                |       |           |        |           |              |             | _   |       |
|     |                |                             |                 |                   |            |               |                    |            |                |                |                |       |           |        |           |              |             | E   | iter  |
| Er  | ntitv          | Tvp                         | e fi            | ir Ri             | icka       | abewer        | te des F           | unct       | ion Im         | ports          |                |       |           |        |           |              |             |     |       |
| ≡   | Project Ed     | lit Goto                    | Extras          | System H          | elp        |               |                    |            | -              |                |                |       |           | > /IWB | ep/saplfg | _SBUI_SB_I   | MAIN 🕨 (    | r   | □ ×   |
| <   | SAP            |                             |                 |                   |            |               |                    | SAP        | Gateway Serv   | vice Builder   |                |       |           |        |           |              |             |     |       |
|     |                |                             | More 🗸          |                   |            |               |                    |            |                |                |                |       |           |        |           |              |             |     |       |
|     | 3 🖗 1          |                             | ←⇒              | Entity T          | ypes       |               |                    |            |                |                |                |       |           |        |           |              |             |     |       |
| n i | ) Ph Seni      | ice Impleme                 | entation        | 🖬 🖻               | 1 🕺 🗋      |               |                    |            | invert 🗸 🖻 🖆   |                |                |       |           |        |           |              |             |     |       |
|     | > 🗅 Runtir     | me Artifacts                |                 | Na Na             |            | ABAP Struct   | ure Ba             | ase Type   | Abstr Label    | La. Semantics  | Thing Media Au | thor  | ETag      | Publi  | ished     | As Title Pro | per. Update | d   |       |
|     | > 🔂 Servi      | ice Mainten                 | ance            | - [e              | ALTONN_MES | and:          |                    |            |                |                |                |       |           |        |           |              |             |     |       |
|     | > 6            | <b>86</b> ,9753             |                 |                   |            |               |                    |            |                |                |                |       |           |        |           |              |             |     |       |
|     | > (3)<br>> (3) |                             |                 |                   |            |               |                    |            |                |                |                |       |           |        |           |              |             |     |       |
|     | ~ 🕞 ZUI5_U     | TILITIES                    |                 |                   |            |               |                    |            |                |                |                |       |           |        |           |              |             |     |       |
|     | V 🔂 Ent        | tity Types                  |                 |                   |            |               |                    |            |                |                |                |       |           |        |           |              |             |     |       |
|     |                | ZRETURN_                    | MESSAG          |                   |            |               |                    |            |                |                |                |       |           |        |           |              |             |     |       |
|     |                | Navigatio                   | on Propert      | te                |            |               |                    |            |                |                |                |       |           |        |           |              |             |     |       |
|     | C As           | sociations                  |                 |                   |            |               |                    |            |                |                |                |       |           |        |           |              |             |     |       |
|     | v 🕤 Fu         | nction Impo                 | orts            |                   |            |               |                    |            |                |                |                |       |           |        |           |              |             |     |       |
|     |                | AUTHCHE                     | CK<br>Import Pa | ira               |            |               |                    |            |                |                |                |       |           |        |           |              |             |     |       |
|     | > 🗅 Servi      | ice Impleme                 | entation        |                   |            |               |                    |            |                |                |                |       |           |        |           |              |             |     |       |
|     | 🕒 Runtir       | me Artifacts<br>ice Mainten | ance            |                   |            |               |                    |            |                |                |                |       |           |        |           |              |             |     |       |
| -   |                |                             |                 |                   |            |               |                    |            |                |                |                |       |           |        |           |              |             |     |       |
|     |                |                             |                 |                   |            |               |                    |            |                |                |                |       |           |        |           |              |             |     | Enter |

# Entity Type ZRETURN\_MESSAGE

Selbstverständlich dient die einfache Gestaltung einer Rückgabe lediglich der Veranschaulichung. In praktischen Anwendungen sollten sinnvolle Rückgabeparameter mit einer Steuerung von HTTP-Status-Codes kombiniert werden.

| Ξ | Project Edit Goto Extras Sys                                                                                                    | tom Help                                                                                                    | > //WBEP/SAPLFG_SBUI_SB_MAIN 🗈 🖉   💶 🗙 |
|---|----------------------------------------------------------------------------------------------------|----------------------------------------------------------------------------------------------------|----------------------------------------|
| < | SAP                                                                                                    | SAP Gateway Service Builder                                                                                                    |                                        |
| E |                                                                                                    |                                                                                                    |                                        |
|   | Image: Second Second | Properties          Image: Image: Im | A. Semantics                           |
|   | L Data count                                                                                                    |                                                                                                    |                                        |
|   | Data saved                                                                                                    |                                                                                                    | Enter                                  |

Property message des Entity Types ZRETURN\_MESSAGE

Ist der Entity Type definiert, kann dieser im Function Import hinterlegt werden. Bitte beachten, dass wir für diese Demonstration lediglich ZRETURN\_MESSAGE und die Kardinalität 0..1 angegeben haben. Für praktische Implementierungen wird die "optionale" Kardinalität nicht empfohlen, worauf einen das SAP-System auch gern und häufig hinweisen wird.

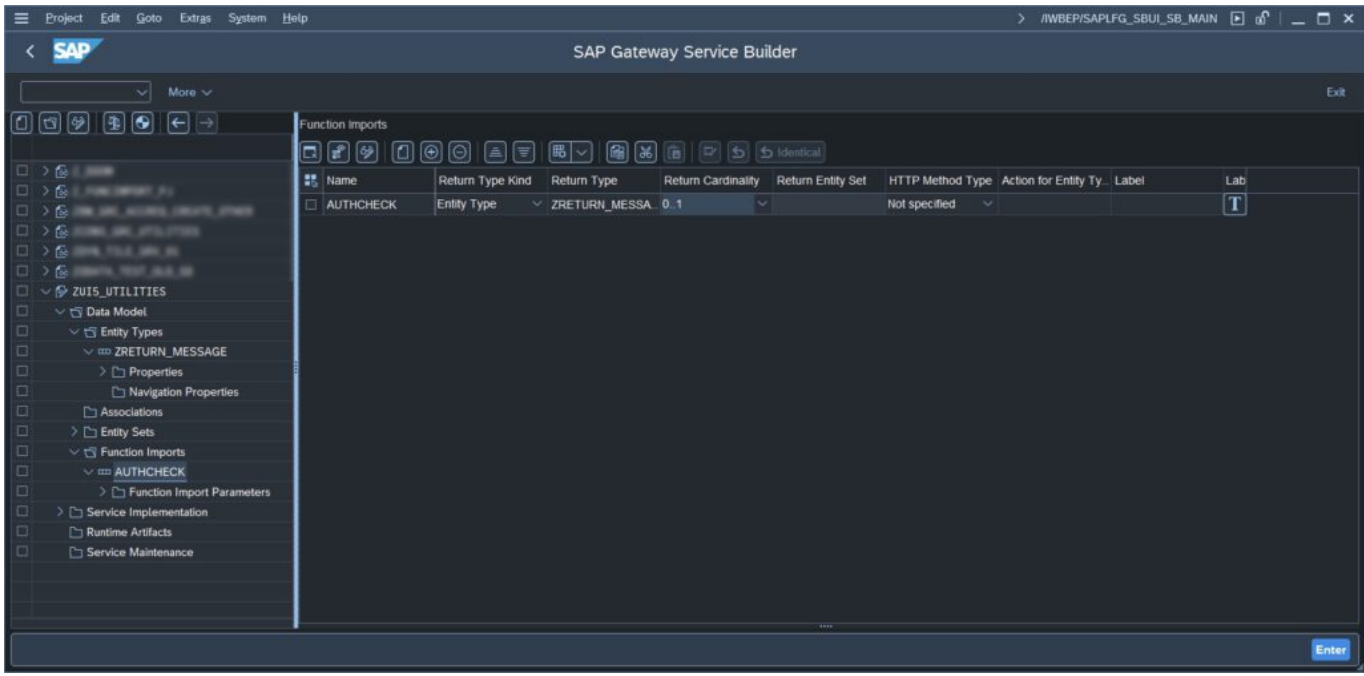

**Return-Parameter im Function Import** 

### 2. Generieren der ABAP-Klassen

Sind die Vorbereitungen erledigt, können wir den Gateway-Service generieren lassen. Dazu drücken wir das "BMW-Symbol" und bestätigen die Vorschläge der zu generierenden Klassen.

| ≡ S4H(1)/100 SAP Gateway Serv                                                                                                    | ice Builder                     |                                             |                                                          |     |               | /IW8EP/SAPLFG_      | SBUI_SB_MAIN [ | 8 @ _ ⊟ × |
|----------------------------------------------------------------------------------------------------|---------------------------------|---------------------------------------------|----------------------------------------------------------|-----|---------------|---------------------|----------------|-----------|
| < SAP                                                                                                    |                                 |                                             | SAP Gateway Service Builder                              |     |               |                     |                |           |
| <u> </u>                                                                                                    | *                               | S4H(1)/100                                  | ) Model and Service Definition                           | ×   |               |                     |                |           |
|                                                                                                    | Model Provider Clas             | s<br>Class Name: *                          | • ZCL_ZUIS-UTILITIES_MPC_EXT                             |     | d Type Action | n for Entity Ty Lat | el La          | ab<br>P   |
|                                                                                                    | Data Provider Class             | Base Class Name:*                           | * ZCL_ZUI5_UTILITIES_MPC                                 |     |               |                     |                |           |
| □     ∨     ♥     ZUI5_UTILITIES       □     ∨     ♥     Data Model       □     ∨     ♥     Entity Types       □     ∨     ♥     Entity Types                                                           | Generate Classes                | Class Name: *<br>Base Class Name: *         | * ZCL_ZUI5_UTILITIES_DPC_EXT<br>* ZCL_ZUI5_UTILITIES_DPC |     |               |                     |                |           |
| Properties     Properties     Properties     Properties     Properties     Properties     Properties     Properties     Properties                                                                      | perties<br>Service Registration |                                             | ( 100 - 107) 1776 - 100                                  |     |               |                     |                |           |
|                                                                                                    | t Parameters                    | Model Version: "<br>Technical Service Name: | * 1<br>* 2UI5_UTILITIES_SRV                              |     |               |                     |                |           |
| Construction     Construction     Construction     Construction     Construction     Construction     Construction     Construction     Construction     Construction     Construction     Construction |                                 | Service Version                             | 1                                                        |     |               |                     |                |           |
|                                                                                                    |                                 |                                             |                                                          | ~ × |               |                     |                |           |
|                                                                                                    |                                 |                                             |                                                          |     |               |                     |                | Enter     |

ABAP-Klassen generieren

Unter Umständen wird an dieser Stelle ein Fehler geworfen, welcher den Anwender auffordert, die Klassen nochmals zu generieren. Wir tun genau dieses und sollten anschließend lediglich Warnmeldungen erhalten. Ist die Generierung abgeschlossen, navigieren wir zu den Runtime-Artifacts und springen in die ABAP Workbench der \* DPC EXT Klasse.

| ≡ | Project Edit Goto Extras System | Help                                                                                 | > /IWBEP/SAPLFG_SBUI_SB_MAIN | • • • - • × |
|---|---------------------------------|--------------------------------------------------------------------------------------|------------------------------|-------------|
| < | SAP                             | SAP Gateway Service Builder                                                          |                              |             |
| C |                                 |                                                                                      |                              |             |
| ۵ |                                 | Function imports                                                                     |                              |             |
|   | > <u>6</u>                      | Return Type Kind Return Type Return Cardinality Return Entity Set HTTP Method Type A | ction for Entity Ty_ Label   | Lab         |
| 븜 |                                 | AUTHCHECK Entity Type V ZRETURN MESSA 0.1 V Not specified V                          |                              | T           |
|   | V IS Data Model                 |                                                                                      |                              |             |
|   | Sentity Types                   |                                                                                      |                              |             |
|   | V III ZRETURN_MESSAGE           |                                                                                      |                              |             |
|   | > 🛅 Properties                  |                                                                                      |                              |             |
|   | 🛅 Navigation Properties         |                                                                                      |                              |             |
|   | C Associations                  |                                                                                      |                              |             |
|   | Entity Sets                     |                                                                                      |                              |             |
|   | ✓                               |                                                                                      |                              |             |
|   | V III AUTHCHECK                 |                                                                                      |                              |             |
|   | > D Function Import Parameters  |                                                                                      |                              |             |
|   | > C Service Implementation      |                                                                                      |                              |             |
|   | V C Runtime Artifacts           |                                                                                      |                              |             |
|   | 2CL_2UI5_UTILITIES_DPC          |                                                                                      |                              |             |
| 븝 | ZCL_ZUI5_UTILITIES_DPC_FXT      |                                                                                      |                              |             |
| 븜 |                                 | page                                                                                 |                              |             |
|   |                                 | inga                                                                                 |                              |             |
|   | S 711TS LITTI TTTES SDV GO      | to ABAP Workbench                                                                    |                              |             |
|   | Service Maintenance De          | tails                                                                                |                              |             |
|   |                                 |                                                                                      |                              |             |
|   |                                 |                                                                                      |                              |             |
|   |                                 |                                                                                      |                              | Enter       |

Absprung in die ABAP Workbench

In der Klasse /IWBEP/IF\_MGW\_APPL\_SRV\_RUNTIME redefinieren wir die Methode EXECUTE\_ACTION, wie im folgenden Bild dargestellt.

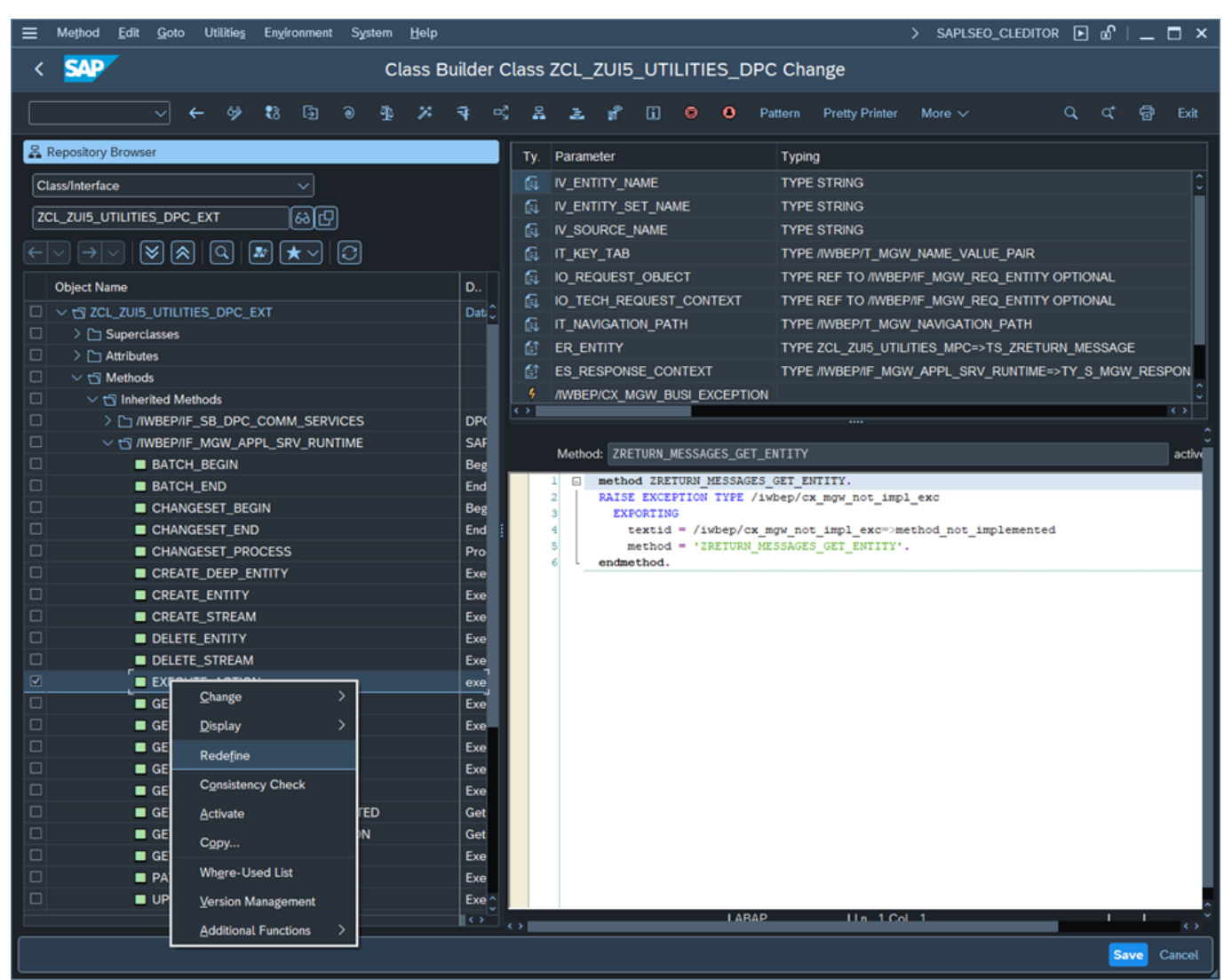

Redefinition der Handler-Methode

Die Methode EXECUTE\_ACTION führt, vereinfacht gesagt, die Aktion aus, die wir im Function Import als OData Service definiert haben. Über ABAP-Code ist es uns an dieser Stelle möglich, beliebige Logik zu implementieren. Der dargestellte ABAP-Code führt eine einfache ABAP-Berechtigungsprüfung mit genau einem Objekt, Feld und Wert durch und liefert den Return-Code als Message an den OData-Service zurück.

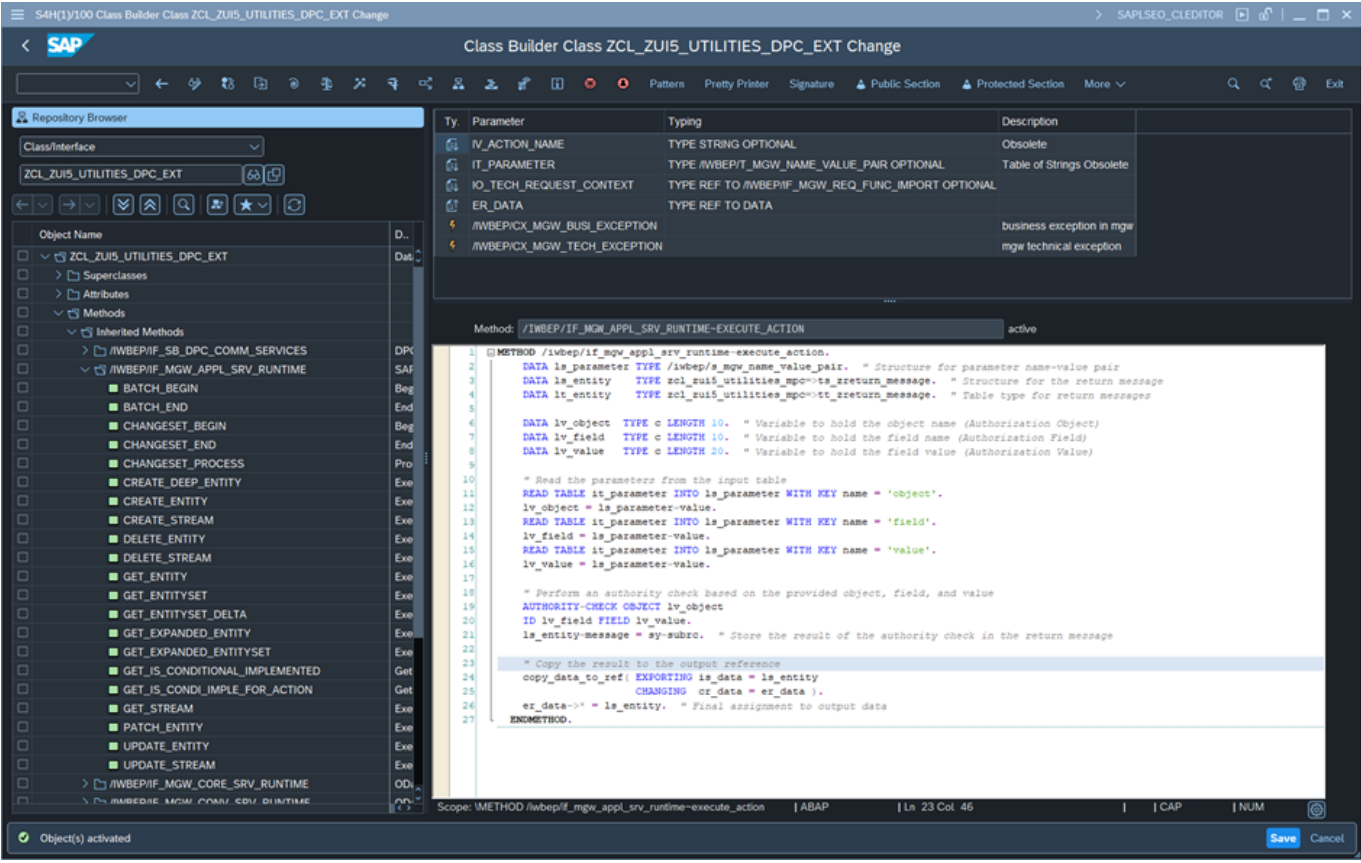

Einfache Berechtigungsprüfung

Anbei der Beispielcode. Bitte beachten, dass wir in einem der nächsten Teile auf den generischen Teil separat eingehen werden.

```
METHOD /iwbep/if mgw appl srv runtime~execute action.
    DATA ls parameter TYPE /iwbep/s_mgw_name_value_pair. " Structure
for parameter name-value pair
    DATA ls entity
                    TYPE zcl zui5 utilities mpc=>ts zreturn message.
" Structure for the return message
    DATA lt entity
                     TYPE zcl zui5 utilities mpc=>tt zreturn message.
н
 Table type for return messages
    DATA lv object TYPE c LENGTH 10. " Variable to hold the object
name (Authorization Object)
                                       " Variable to hold the field
    DATA lv field
                  TYPE c LENGTH 10.
name (Authorization Field)
    DATA lv value TYPE c LENGTH 20. " Variable to hold the field
```

```
value (Authorization Value)
    " Read the parameters from the input table
    READ TABLE it parameter INTO ls parameter WITH KEY name =
'object'.
    lv object = ls parameter-value.
    READ TABLE it parameter INTO ls parameter WITH KEY name = 'field'.
    lv field = ls parameter-value.
    READ TABLE it parameter INTO ls parameter WITH KEY name = 'value'.
    lv value = ls parameter-value.
    " Perform an authority check based on the provided object, field,
and value
    AUTHORITY-CHECK OBJECT lv object
    ID lv field FIELD lv value.
    ls entity-message = sy-subrc. " Store the result of the authority
check in the return message
    " Copy the result to the output reference
    copy data to ref( EXPORTING is data = ls entity
                      CHANGING cr data = er data ).
    er data->* = ls entity. " Final assignment to output data
  ENDMETHOD.
```

### 3. Registrieren des Services

Um den Service verwenden zu können, müssen wir ihn im ABAP-Gateway registrieren. Dazu navigieren wir in die Transaktion /IWFND/MAINT\_SERVICE und klicken auf "Add Services". In dem sich geöffneten Untermenü wählen wir den System Alias "LOCAL" (Achtung: Abweichung möglich je nach Systemkonfiguration) und bestätigen die Auswahl. Anschließend müsste der erstellte Service auswählbar sein. Wir bestätigen die Auswahl und fügen den Service hinzu, ohne zusätzliche Einstellungen vorzunehmen.

|        | ALIENTON A 44 Colored Constant                   |                    |                       |   |      |
|--------|--------------------------------------------------|--------------------|-----------------------|---|------|
| -      |                                                  |                    | Add Selected Services |   |      |
|        |                                                  |                    | Add Selected Selvices |   |      |
|        | ✓ 6∂ Get Services More ✓                         |                    |                       |   |      |
| Filter |                                                  |                    |                       |   |      |
|        | Syntem Alian: LOCAL                              |                    | Co-Deployed           |   |      |
| 1      |                                                  |                    | ce                    | x |      |
|        |                                                  |                    |                       |   |      |
|        | Service                                          |                    |                       |   |      |
| Sele   | Technical Service Name:* Z                       | UI5_UTILITIES_SRV  |                       |   |      |
| ଭ      | Service Version: 1                               |                    |                       |   |      |
|        | Description: U                                   |                    |                       |   |      |
|        | External Service Name: Z                         | 2015_UTILITIES_SRV |                       |   |      |
| 밑      | Namespace:                                       |                    |                       |   |      |
| 出      | External Mapping ID:                             |                    |                       |   |      |
|        | External Data Source Type: 0                     |                    |                       |   |      |
|        |                                                  |                    |                       |   |      |
| 붬      | Model                                            |                    |                       |   |      |
|        | Model Version: 1                                 |                    |                       |   |      |
|        | modet version.                                   |                    |                       |   |      |
| H      | Creation Information                             |                    |                       |   |      |
|        | Package Assignment: \$                           | TMP                |                       |   |      |
| 믬      |                                                  | Local Object       |                       |   |      |
| H      |                                                  |                    |                       |   |      |
|        | ICF Node                                         |                    |                       |   |      |
|        | Standard Mode                                    | O None             |                       |   |      |
|        |                                                  |                    |                       |   |      |
|        |                                                  |                    |                       |   |      |
| 믬      | Set Current Client as Default Client in ICF Node |                    |                       |   |      |
|        | OAuth enablement                                 |                    |                       |   |      |
|        | Enable OAuth for Service                         |                    |                       |   |      |
| 믭      |                                                  |                    |                       |   | Ĵ    |
|        |                                                  |                    |                       |   |      |
|        |                                                  |                    |                       |   | nter |

Registrierung des Services in /IWFND/MAINT\_SERVICE

Ist der Service registriert, suchen wir ihn in der /IWFND/MAINT\_SERVICE und öffnen im Kontext Menü unten den Link "Configure SICF-Service". Im SICF-Service öffnen wir die "GUI-Configuration" und tragen dort den Parameter ~CHECK\_CSRF\_TOKEN mit dem Wert 0 ein. Diese Einstellung deaktiviert die CSRF-Token Abfrage und ist notwendig, um den Service einfacher mit einem Tool wie Postman testen zu können.

| Ξ Service <u>E</u> dit S <u>y</u> stem <u>H</u> elp |                   |                                        |    | > SICF 🕨 🖻 🗌 _ | - 🗆 ×  |
|-----------------------------------------------------|-------------------|----------------------------------------|----|----------------|--------|
| < SAP                                               |                   | S4H(5)/100 Maintain Service Parameters | ×  |                |        |
|                                                     |                   |                                        |    |                | Eva    |
| ¥ %                                                 | Parameter Name    | Value                                  |    |                | EXIL A |
| Path: /default_host/sap/op                          | ~CHECK_CSRF_TOKEN |                                        | Ŷ  |                | Ĭ      |
| Service Name: S4H10000000967                        |                   |                                        |    |                |        |
| Lang.: English                                      |                   |                                        |    |                |        |
| Description                                         |                   |                                        |    |                |        |
| Description 1: ZUI5_UTILITI                         |                   |                                        |    |                |        |
| Description 2:                                      |                   |                                        |    |                |        |
| Description 3:                                      |                   |                                        |    |                |        |
|                                                     |                   |                                        |    |                |        |
| Service Data Logon Data H                           |                   |                                        |    |                |        |
|                                                     |                   |                                        |    |                |        |
| Service Options                                     |                   |                                        |    |                |        |
| Web Service                                         |                   |                                        |    |                |        |
| I ignore innerited settings                         |                   |                                        |    |                |        |
| Load Balancing:                                     |                   |                                        |    |                |        |
| Session Timeout: 00,00,0                            |                   |                                        |    |                |        |
| Compression: Not spec                               |                   |                                        |    |                |        |
|                                                     |                   |                                        |    |                |        |
| Interactive Options                                 |                   |                                        |    |                |        |
| G                                                   |                   |                                        |    |                |        |
| Support                                             | $\mathbf{O}$      | c)                                     | \$ |                |        |
|                                                     |                   |                                        |    |                |        |
|                                                     |                   | ± ⊕ ⊝ [͡ᢒ]                             | ×  |                |        |
|                                                     |                   |                                        |    |                |        |
|                                                     |                   |                                        |    |                | 0      |
|                                                     |                   |                                        |    | Store          | Cancel |

SICF CSRF-Prüfung deaktivieren

# 4. Testen des Services

Für den Test verwenden wir das Tool Postman, welches in der Basis-Version frei verfügbar heruntergeladen werden kann. Als Abfrage-Methode wählen wir GET und als Ziel-URL: <server-addresse>/sap/opu/odata/ZUI5\_UTILITIES\_SRV, welche im Normalfall gültig sein sollte. Falls dies nicht funktioniert, kann die korrekte Addresse über die /IWFND/MAINT\_SERVICE oder SICF in Erfahrung gebracht werden (...).

| ⇒ ←           | → Ho              | me Workspaces - API Network -                        | Q Search Postman                                                 | 😕 Invite 🕸 🗘 🎯 Upgrade | · – 🗆             | > |
|---------------|-------------------|------------------------------------------------------|------------------------------------------------------------------|------------------------|-------------------|---|
| Å             | 6                 | Overview GET CUIS_UT                                 | LITIES +                                                         | ~ 🕅 N                  | o environment 🗸 🗸 | E |
| Collections   | सारे दा           | UIS_UTILITIES / /sap/opu/odata/t                     | sap/ZUI5_UTILITIES_SRV/                                          | Sav                    | share             | E |
| P.            | GET               | ✓ /sap/opu/odata/sap/2                               | ZUI5_UTILITIES_SRV/?object='F_BKPF_BUK'&field='ACTVT'&value='0.  | 2'                     | Send 🗸            | G |
| 4)<br>History | Params<br>Query P | Authorization Headers (10) Body Scripts Test - arams | s Settings                                                       |                        | Cookies           | 4 |
| 00            | 0                 | Кеу                                                  | Value                                                            | Description            | +++ Bulk Edit     | 1 |
| 8+            | 0                 | autharray                                            | "{{"Object":"F_BKPF_BUK","Fields":{{"Field":"BUKRS","Value":"100 | 0                      |                   | ( |
|               |                   | object                                               | 'F_BKPF_BUK'                                                     |                        |                   |   |
|               | ⊻                 | field                                                | 'ACTVT'                                                          |                        |                   |   |
|               |                   | value                                                | '02'                                                             |                        |                   |   |
|               |                   | Key                                                  | Value                                                            | Description            |                   |   |
|               | Respon            | 50                                                   | <u>*</u>                                                         |                        | v                 |   |
|               |                   |                                                      | ° (c)                                                            |                        |                   |   |

Test-Setup einfache Prüfung

Als Query-Parameter legen wir für das einfache Szenario eine Prüfung auf F\_BKPF\_BUK mit der ACTVT 02 fest. Bitte beachten, dass alle Übergabeparameter mit dieser Vorgehensweise über einfache Anführungsstriche als String deklariert werden müssen.

| $\equiv$ $\leftarrow$ | → Hor          | me Workspaces 🛩 API Network 🗸                           | Q Search Postman                                                                                                    | 🐥 Invite 🕸 🗘 🎯 Upgrade                  | • – D             | >  |  |  |
|-----------------------|----------------|---------------------------------------------------------|----------------------------------------------------------------------------------------------------|-----------------------------------------|-------------------|----|--|--|
| ^                     | 60             | Overview GET • 🗍 ZUI5_UT                                | ILITIES × +                                                                                                    | ~ 国 N                                   | o environment 🗸 🗸 | E  |  |  |
| Collections           | लाई टा         | II5_UTILITIES / 'sap/opu/odata/                         | sap/ZUI5_UTILITIES_SRV/                                                                                                    | 🖾 Sav                                   | e 🗸 Share         | 1  |  |  |
| e.                    | GET            | ✓ /sap/opu/odata/sap/                                   | /sap/opu/odata/sap/ZUI5_UTILITIES_SRV/?autharray='[["Object":"F_BKPF_BUK";"Fields":[["Field":"BUKRS";"Value":"1000"], ("Field":"ACTVT";"Value Send |                                         |                   |    |  |  |
| 4)<br>History         | Params Query P | Authorization      Headers (10) Body Scripts Test arams | is Settings                                                                                                    |                                         | Cookies           | 4  |  |  |
| 00                    |                | Key                                                     | Value                                                                                                    | Description                             | +++ Bulk Edit     | 1  |  |  |
| 0÷                    |                | autharray                                               | '[{"Object":"F_BKPF_BUK","Fields":[{"Field":"BUKRS","Value":"1000.                                                                                 |                                         |                   | (  |  |  |
|                       | 0              | object                                                  | 'F_BKPF_BUK'                                                                                                    |                                         |                   |    |  |  |
|                       |                | field                                                   | ACTVT'                                                                                                    |                                         |                   |    |  |  |
|                       | 0              | value                                                   | '02'                                                                                                    |                                         |                   |    |  |  |
|                       |                | Key                                                     | Value                                                                                                    | Description                             |                   |    |  |  |
|                       | Respons        | ie                                                      |                                                                                                    |                                         | v                 |    |  |  |
|                       |                |                                                         |                                                                                                    |                                         |                   |    |  |  |
|                       |                |                                                         | Glick Send to get a response                                                                                                    |                                         |                   |    |  |  |
| O Online              | Q. Find an     | nd replace 🖾 Console                                    |                                                                                                    | O Postbot  Runner  Start Proxy  Cookies | 🕫 Vault 🗻 Trash 🖾 | A. |  |  |

Test-Setup komplexe Prüfung

Damit keine CSRF-Fehler auftreten, ist es außerdem wichtig den Header X-Requested-With mit einem beliebigen Wert z.B. "X" mitzusenden.

| $\equiv$ $\leftarrow$ | ightarrow Home Workspaces $ ightarrow$ API Network $ ightarrow$                                                                                                    | Q Search Postman                                                       | 🙏 Invita 🕸 🗘 🎯 Upgrade 🗸 — 🗆 🗲                                         |
|-----------------------|----------------------------------------------------------------------------------------------------|------------------------------------------------------------------------|------------------------------------------------------------------------|
| ĉ                     | C Overview GET                                                                                                    | □ ZUIS_UTILITIES +                                                     | ✓ IN No environment ✓ IN                                               |
| 0<br>Collections      | 👼 Zuis_utilities /                                                                                                    | 'sap/opu/odata/sap/ZUI5_UTILITIES_SRV/                                 | 🍘 Save 🐱 Share                                                         |
| D.<br>Environments    | GET ~ /                                                                                                    | sap/opu/odata/sap/ZUI5_UTILITIES_SRV/?autharray='[{"Object":"F_BKPF_BU | UK";"Fields":{{"Field":"BUKRS";"Value::"1000"},("Field":"ACTVT";"Value |
| 1)<br>History         | Params  Authorization  Headers (10) Body Headers  Planders  Plande | Scripts Tests Settings                                                 | Cookies </td                                                           |
|                       | Key                                                                                                    | Value                                                                  | Description Bulk Edit Presets                                          |
| 0+                    | X-Requested-With                                                                                                    | ×                                                                      | G                                                                      |
|                       | Key                                                                                                    | Value                                                                  | Description                                                            |
|                       |                                                                                                    |                                                                        |                                                                        |
|                       | Response                                                                                                    |                                                                        |                                                                        |
|                       |                                                                                                    |                                                                        |                                                                        |
|                       |                                                                                                    | Click Send to get a response                                           |                                                                        |
| E O Online            | a Q Find and replace  Console                                                                                                    |                                                                        | 🔞 Postbot 💽 Runner 🧬 Start Proxy 🚯 Cookies 🕫 Vault 🧻 Trash 🔛           |

X-Requested-With Header zur Umgehung der CSRF-Prüfung

Sind alle genannten Schritte korrekt durchgeführt worden, sollten wir jetzt in der Lage sein, einen Request abzufeuern, welcher im Backend eine einfache Berechtigungsprüfung dessen Return-Code an das Frontend weiterleitet.

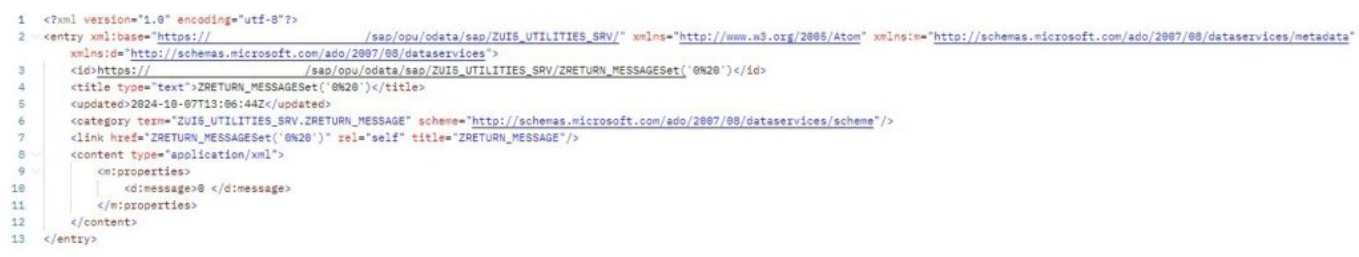

Return Message als XML

Die Anwendung dieser Technik demonstrieren wir in Teil 2.

#### Über den Autor

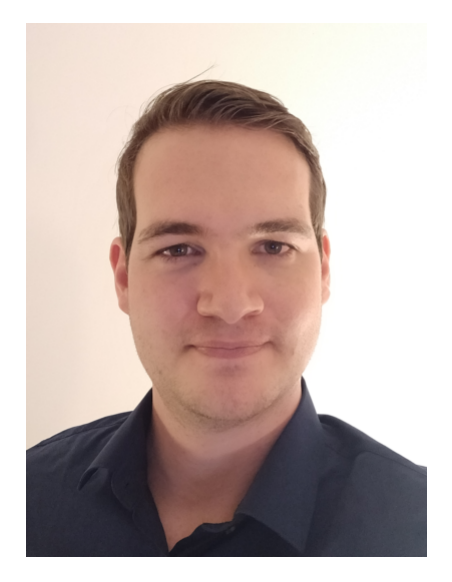

Hendrik Winkler ist Partner der consiness und Lead Architekt für Identity und Access Management Lösungen. Er kann auf umfangreiche Expertise in SAP ABAP, GRC, Cloud-Technologien und SAP Identity Management zurückgreifen. Mit über zehn Jahren in der IT-Branche hat er sich auf die Entwicklung und Implementierung von komplexen IAM-Systemen spezialisiert, wobei er stets ein Auge auf Sicherheit, Benutzerfreundlichkeit und Compliance hat.

Der Artikel ist auch bei Linkedin erschienen:

https://www.linkedin.com/pulse/berechtigungen-zur-laufzeit-sap-fiori-apps-prüfen-hendrik-winkler-t52we/?trackingId=wDswEpGqSTKQNxEUIC%2BX7g%3D%3D